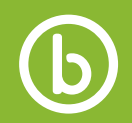

## **Availity Registration**

| Registering for Availity              |                                                                                                    |
|---------------------------------------|----------------------------------------------------------------------------------------------------|
| Step 1: About Me                      | You will be asked about yourself to determine if you already have a user account. If no account exists, you will need to create one                                                                                                    |
| Step 2: Organization Information      | <ol> <li>Select your organization type (provider, billing service, technology company, or MCO)</li> <li>Enter your organization name</li> <li>Enter your tax identification number</li> <li>Enter your organization's National Provider ID</li> <li>Select your provider type (e.g., physician practice, hospital, or multi physician practice</li> <li>Click Next</li> </ol>                                                                                                    |
| Step 3: Select your Organization      | <ol> <li>This screen displays if details on your organization exist within Availity</li> <li>The 'Your Organization Information' page will prepopulate based on information previously entered</li> <li>If you don't see your practice or specific practice location, click I don't see my organization</li> </ol>                                                                                                    |
| Step 4: Your Organization Information | <ol> <li>Review your information, edit any incorrect fields and enter any missing information</li> <li>If your organization operated in more than one state, check the box next to 'My organization does business in more than one region'</li> <li>Availity automatically assigns your organization access to payer in your physical address state</li> <li>Click Next</li> </ol>                                                                                                 |
| Step 5: Select your Administrators    | <ul> <li>You must identify the persons that will be responsible for the following roles:</li> <li>Primary controlling authority (PCA): The person who is legally entrusted to sign documents</li> <li>Primary access administrator (PAA): The person who is responsible for maintaining users and organization information</li> <li>Back-up PAA: The person who can serve as a secondary PAA (although this is optional, we encourage the designation of a back-up PAA)</li> </ul> |
| Step 6: Complete your Registration    | <ol> <li>Review all the information entered and edit, if necessary.</li> <li>Click Submit Registration.</li> <li>Print both registration agreements (Application and Business Associate Trading Partner).</li> <li>Documents must be signed by your designated PCA.</li> <li>Fax signed agreements to 904-470-4778 within seven days to avoid delays.</li> </ol>                                                                                                    |
| Step 7: Next Steps                    | <ol> <li>Your designated PAA will receive a separate email from Availity with his or her user ID and password within three to five business days from the date the agreement is received and approved.</li> <li>Your designated PAA must sign in to Availity within 14 calendar days from receipt of the email.</li> <li>PAAs can register additional users by selecting Account on the Availity menu on the left side of the page.</li> </ol>                                     |